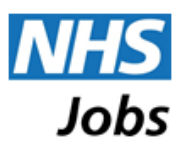

# Searching for jobs

This guide is intended to show you how to search for jobs on NHS Jobs.

## Introduction

You can search for jobs using the 'quick search' on the home page or the more detailed search form. In addition, a number of links are available for quickly finding jobs in commonly searched functional areas or locations. The search options are available to you when you are logged into your account and when you are not.

# **Quick Search**

The 'quick search' provides a simple form on the home page that is quick to use at any stage.

| <u>ews Advice Cymrae</u> | ٩                                        |                  |
|--------------------------|------------------------------------------|------------------|
| Search Jobs              | Browse Jobs                              |                  |
| Keywords or              | e.g. physiotherapist, nurse, SFP-MED-340 | 10465            |
| Location or<br>Postcode  | e.g. Sunderland, BS8 1RL                 | Search           |
| • More search options    | Advanced search Browse jobs              | Browse employers |

You can enter a keyword or a phrase, to reflect the job title or key skills of a job, or the exact job reference number for a job. You can also enter the location or postcode for where you are looking for jobs. Clicking on the "Search" button will return a list of jobs that match the criteria entered.

There are also options to define more detail in your search terms, by entering the pay band or salary that you are looking for and/or select the range around the entered location/postcode. You can find these options by clicking on the "More search options" link below the search boxes.

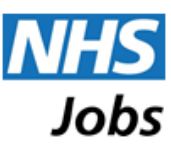

| <u>News</u> | <u>Advice Cymraec</u>        |                                          |                    |
|-------------|------------------------------|------------------------------------------|--------------------|
| #           | Search Jobs                  | Browse Jobs                              |                    |
| K           | Keywords or<br>lob Reference | e.g. physiotherapist, nurse, SFP-MED-340 | 10465<br>live jobs |
| ļ           | ocation or<br>Postcode       | e.g. Sunderland, BS8 1RL                 | Search             |
| Ar          | ny pay band                  | Any salary     For this area + 10 mil    | les 🔻              |
| •           | Fewer search options         | Advanced search Browse jobs              | Browse employers   |

## **Search Form**

The search form enables you to define more search terms or combine a number of search terms to focus the search on the jobs that you are looking for. Click on the "Search Jobs" tab at the top of the page to view the search form.

| ecall Previous Search                                   | lew Search                        |                          |                      |        |
|---------------------------------------------------------|-----------------------------------|--------------------------|----------------------|--------|
| Keywords or Job Reference                               | L                                 | ocation or Postcode      | Distance             |        |
| e.g. physiotherapist, nurse, SF                         | P-MED-340                         | e.g. Sunderland, BS8 1RL | This area + 10 miles | Search |
| Search in<br>● All ○ Title ○ Advert ◎<br>Minimum Salary | ) Job Reference<br>Maximum Salary |                          |                      |        |
|                                                         | Unwordo                           | <b>•</b>                 |                      |        |

Initially this displays the most commonly used search terms for you to specify or select. You can enter one or more keywords, to reflect the job title or key skills of a job, or the exact job reference number for a job. You can select to restrict the keyword search to just the job title, the advert text or the job reference, using the option below the keywords search box.

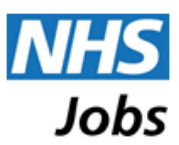

You can also enter the location or postcode for where you are looking for jobs and select the range around that location. You can also select a minimum and/or maximum salary for the job search to use.

Clicking on the "Additional Filters" link expands the page to display more search terms and selections that you can use.

| Additional Filters                                                                                                    |                                                                                                    |   |
|----------------------------------------------------------------------------------------------------|----------------------------------------------------------------------------------------------------|---|
| AfC pay band 🚱                                                                                                    |                                                                                                    |   |
| <ul> <li>Band 1</li> <li>Band 2</li> <li>Band 3</li> <li>Band 4</li> <li>Band 5</li> <li>Band 6</li> </ul>                                                                                                    | <ul> <li>Band 7</li> <li>Band 8a</li> <li>Band 8b</li> <li>Band 8c</li> <li>Band 8d</li> <li>Band 9</li> </ul>                        |   |
| Other pay band 🕜                                                                                                    |                                                                                                    |   |
| <ul> <li>Consultant</li> <li>Specially Doctor</li> <li>Foundation Doctor</li> <li>Specially Registrar</li> </ul>                                                                                                    | <ul> <li>Doctor - Other</li> <li>VSM (Very Senior Manager)</li> <li>Other</li> </ul>                                                  |   |
| Staff group 😮                                                                                                    |                                                                                                    |   |
| <ul> <li>Administrative &amp; Clerical</li> <li>Allied Health Professionals</li> <li>Additional Clinical Services</li> <li>Additional Professional Scientific &amp; Technical</li> <li>Estates &amp; Ancillary</li> </ul> | <ul> <li>Healthcare Scientists</li> <li>Medical &amp; Dental</li> <li>Nursing &amp; Midwifery Registered</li> <li>Students</li> </ul> |   |
| Job type                                                                                                    |                                                                                                    |   |
| <ul> <li>Permanent</li> <li>Fixed term</li> <li>Ad Hoc</li> <li>Bank</li> <li>Honorary</li> </ul>                                                                                                    | <ul> <li>Locum</li> <li>Voluntary</li> <li>Secondment</li> <li>Training</li> <li>Apprenticeship</li> </ul>                            |   |
|                                                                                                    |                                                                                                    |   |
| Jobs posted<br>Anytime or within the last ?<br>Do not search (exclude results containing)                                                                                                    | days Any part of the job advert                                                                                                    |   |
| Additional settings                                                                                                    |                                                                                                    |   |
| Suitable for newly qualified applicants                                                                                                    | Search                                                                                                    | h |

These include pay band, staff group and job type selections. You can restrict the numbers of jobs found by the search by selecting a shorter time period for 'Jobs posted' or by including terms to exclude in the 'Do not search'.

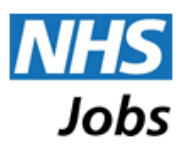

## **Browse Jobs**

Click on the "Browse Jobs" tab at the top of the page to view the 'Browse' page. 'Browse' jobs provides groups of links for quickly performing a search for jobs by employer, category or location.

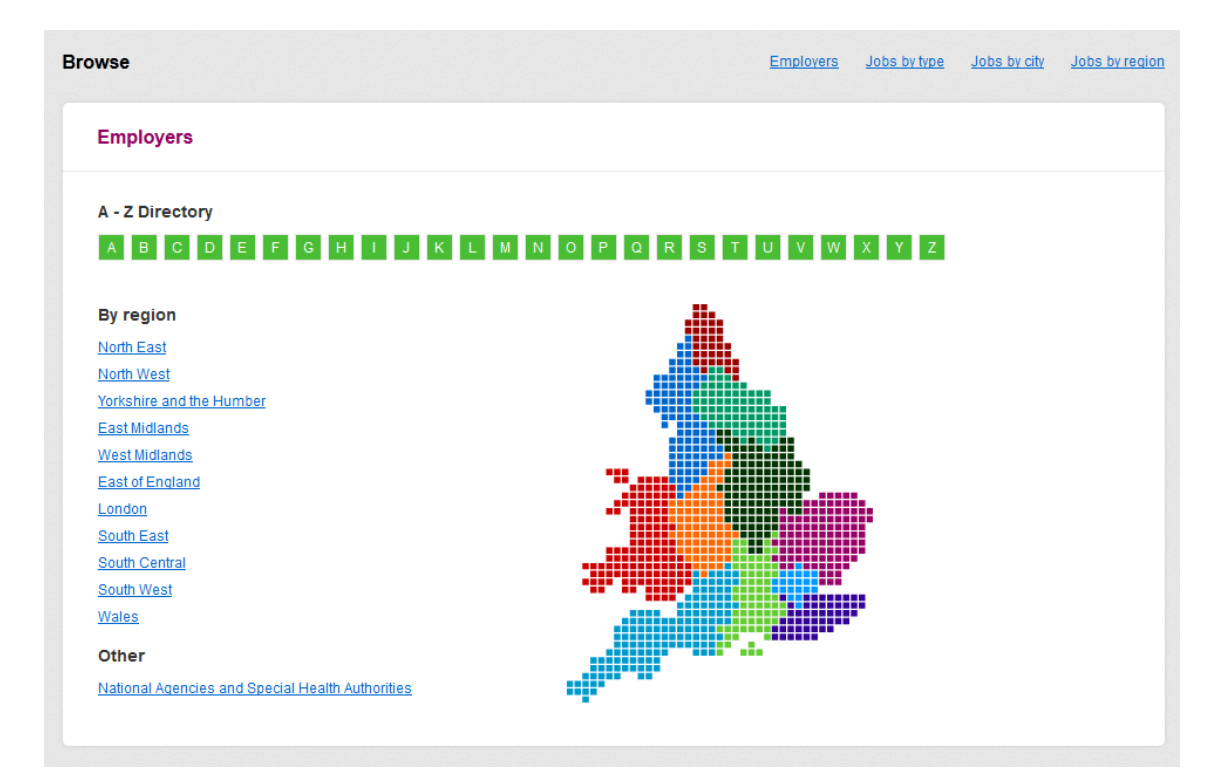

Selecting a region on the map or from the list of regions displays a list of the employing organisations with jobs in that region. From the list of employing organisations you can view information about the organisation, through the link on the organisation name, or view the jobs available from that organisation, through the 'View jobs from this employer' link.

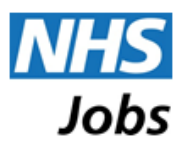

| Yorkshire and the                                                                                                    | lumber                 |              |  |  |
|----------------------------------------------------------------------------------------------------|------------------------|--------------|--|--|
| Airedale NHS Found                                                                                                    | ation Trust            |              |  |  |
| Airedale General Hospita                                                                                                    |                        |              |  |  |
| Steeton                                                                                                    |                        |              |  |  |
| Keighley                                                                                                    |                        |              |  |  |
| BD20 6TD                                                                                                    |                        |              |  |  |
| UK                                                                                                    |                        |              |  |  |
|                                                                                                    |                        |              |  |  |
| 01535 294864<br>View jobs from this empl                                                                                            | <u>yer</u>             |              |  |  |
| View jobs from this empl                                                                                                    | ver                    | rust         |  |  |
| VI535 294864<br>View jobs from this empl<br>Barnsley Hospital N<br>118. Gawber Road                                                 | ver<br>IS Foundation 1 | rust         |  |  |
| VI535 294864<br>View jobs from this empl<br>Barnsley Hospital N<br>118, Gawber Road<br>Barnsley                                     | ver<br>IS Foundation 1 | rust         |  |  |
| 01535 294864<br>View jobs from this empl<br>Barnsley Hospital N<br>118, Gawber Road<br>Barnsley<br>South Yorkshire                  | ver<br>IS Foundation 1 | <u>rust</u>  |  |  |
| 01535 294864<br>View jobs from this empl<br>Barnsley Hospital N<br>118, Gawber Road<br>Barnsley<br>South Yorkshire<br>S75 2EP       | Yer                    | ř <u>ust</u> |  |  |
| VI535 294864<br>View jobs from this empl<br>Barnsley Hospital N<br>118, Gawber Road<br>Barnsley<br>South Yorkshire<br>S75 2EP<br>UK | Yer<br>IS Foundation 1 | rust         |  |  |

Click on the link for a type of job, for a city or for a region, to view the jobs available in each of these categories.

| Jobs by type                                                                                                    |                                                                                                    |                                                                                                    |                                                                                       |
|----------------------------------------------------------------------------------------------------|----------------------------------------------------------------------------------------------------|----------------------------------------------------------------------------------------------------|---------------------------------------------------------------------------------------|
| Administrative & Clerical<br>Allied Health Professional<br>Apprenticeships<br>Biomedical Science<br>Clinical Services<br>Dental | Estates & Ancillary<br>Healthcare Assistant<br>Healthcare Scientists<br>Healthcare Scientist Trainees<br>Medical<br>Midwifery | Nursing<br>Occupational Therapy<br>Pharmacy<br>Physiotherapy<br>Professional Scientific & Technical<br>Psychology  | Radiography<br>Speech & Language Therapy<br>Students<br>Executive jobs<br>Doctor jobs |
| Jobs by city                                                                                                    |                                                                                                    |                                                                                                    |                                                                                       |
| Birmingham<br>Brighton<br>Bristol<br>Cambridge<br>Cardiff<br>Chester                                                            | Coventry<br>Exeter<br>Leicester<br>London<br>Liverpool                                                                        | <u>Maidstone</u><br><u>Manchester</u><br><u>Newcastle</u><br><u>Newport</u><br><u>Norwich</u><br><u>Nottingham</u> | Oxford<br>Portsmouth<br>Sheffield<br>Southampton<br>Swansea<br>Wrexham                |
| Jobs by region                                                                                                    |                                                                                                    |                                                                                                    |                                                                                       |
| East of England<br>East Midlands<br>London                                                                                      | <u>North East</u><br><u>North West</u><br><u>South Central</u>                                                                | South East<br>South West<br>Wales                                                                                  | <u>West Midlands</u><br>Yorkshire and the Humber<br>Other                             |

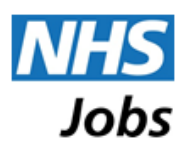

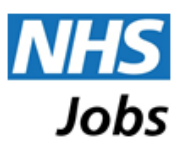

# **Guidance on searching for jobs**

If you are clear about what you are looking for, make the most of the search tools available and quickly identify those jobs that are relevant to you.

#### **Detailed search**

The detailed search form lets you search using the following criteria:

#### Job title

This is a simple way to start your search, looking for words in the job title only although words like 'manager' may return many matches.

#### Skills

This will search all the description text in the job advert itself and can be a useful way of refining your search – especially if there are specific skills you know you want to make use of.

#### Location

How specific you are is up to you. Remember you can search around a location by choosing a radius of up to 50 miles. To suggest more than one location simply separate the words with a comma or try searching by an employer. Employers who are set up on NHS Jobs can be found via the 'Employers list'.

#### Salary

Some positions will not indicate an actual salary although information on the NHS Careers websites can give you an indication of what you might expect.

#### Job type

This is in relation to contractual arrangements being offered i.e. permanent, fixed term or temporary.

#### Staff group

This is a simple way to ensure your search covers the right sphere of work, such as 'admin and clerical' or 'nursing and midwifery'.

#### Search for a specific employer

Depending on your circumstances you may wish to search for vacancies available with a specific employer. If you go to the 'Employers list' this opens up a list of employers either alphabetically or by a specific region. Choose your region to see a list of employers and click 'View jobs from this employer'. You can also specify an employer's name on the detailed search form.

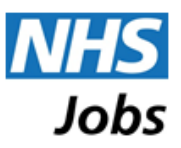

When you are presented with search results, you can quickly refine your search with the filter terms and checkboxes on the left-hand side.

| Selected filters      |
|-----------------------|
| - Distanco            |
| This area + 10 miles  |
|                       |
| Salary range          |
| 🔲 £0 - £10,000 (1)    |
| £10,000 - £20,000 (0) |
| £20,000 - £30,000 (6) |
| £30,000 - £40,000 (0) |
| £40,000 - £50,000 (0) |
| £50,000 - £60,000 (0) |
| £60,000 - £70,000 (0) |
|                       |
| £80,000 - £90,000 (0) |
| $= \pm 100,000 + (1)$ |
|                       |
|                       |
| AfC pay band          |
| Band 1 (0)            |
| Band 2 (0)            |
| Band 3 (0)            |
| Band 4 (0)            |
| Band 5 (1)            |
| Band 6 (5)            |
| Band 7 (0)            |
| Band 8a (0)           |
| Band Sp (0)           |
| Band 8d (0)           |
| Band 9 (0)            |
|                       |
| Other pay band        |
| ▼ Job type            |

You can narrow or revise your search by using the 'Refine search' link at the top of the search results page. This leads to the detailed search page to change your search terms.

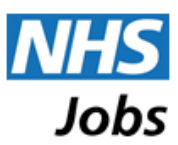

#### Other hints and tips for searching

Imagine that the different search boxes are joined by an invisible 'and' so you will only get results that answer the criteria you have submitted.

To search for an exact phrase surround the keywords with quote marks, eg. "two words".

If you do not want to specify too much, it is OK to leave some boxes blank.